## So erstellst du ein Streudiagramm mit Trendlinie in Excel

**1.** Gib die Tabelle mit den Daten ein. Formatiere die Spalte mit Geldwerten (hier "Bruttoeinkommen") als Währung (Euro).

|    | Α      | В                        | С               |
|----|--------|--------------------------|-----------------|
| 1  | Person | Ausbildungsdauer (Jahre) | Bruttoeinkommen |
| 2  | Α      | 9                        | 2 700 €         |
| 3  | В      | 12                       | 3 500 €         |
| 4  | С      | 12                       | 3 400 €         |
| 5  | D      | 12                       | 2 900 €         |
| 6  | E      | 16                       | 3 500 €         |
| 7  | F      | 16                       | 4 500 €         |
| 8  | G      | 16                       | 3 200 €         |
| 9  | н      | 18                       | 330€            |
| 10 | L.     | 18                       | 3 600 €         |
| 11 | J      | 23                       | 4 500 €         |
|    |        |                          |                 |

### 2. Markiere die Spalten B und C.

|    | Α      | В                        | С               |
|----|--------|--------------------------|-----------------|
| 1  | Person | Ausbildungsdauer (Jahre) | Bruttoeinkommen |
| 2  | Α      | 9                        | 2 700 €         |
| 3  | В      | 12                       | 3 500 €         |
| 4  | С      | 12                       | 3 400 €         |
| 5  | D      | 12                       | 2 900 €         |
| 6  | E      | 16                       | 3 500 €         |
| 7  | F      | 16                       | 4 500 €         |
| 8  | G      | 16                       | 3 200 €         |
| 9  | н      | 18                       | 3 300 €         |
| 10 | I.     | 18                       | 3 600 €         |
| 11 | 1      | 23                       | 4 500 €         |
|    |        |                          |                 |

Wähle den Reiter EINFÜGEN aus und klicke auf das Symbol für das Punkt- bzw. Streudiagramm.

| abelle | Bilder Onlinegrafike | n Formen SmartArt | Screenshot | Store Meine Apps | Bing People<br>Maps Graph | Empfohlene<br>Diagramme | ₩ • ₩ • ħ • | ProtChart |
|--------|----------------------|-------------------|------------|------------------|---------------------------|-------------------------|-------------|-----------|
|        | 1                    | lustrationen      |            | App              | 5                         | 10.000.0000             | Diagramme   | 1         |

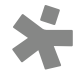

## Wähle das erste Diagramm links oben aus.

| 1  | ų,   | ALE:          | 21401                       | EINPUGE | N 36      | IDVLAYUUT P       | NOVELN     | UAITN        | DREAMADHEN             | ANDILL           | 41              |                         |                   |                      |               |             |           |                        |       |
|----|------|---------------|-----------------------------|---------|-----------|-------------------|------------|--------------|------------------------|------------------|-----------------|-------------------------|-------------------|----------------------|---------------|-------------|-----------|------------------------|-------|
|    | Pive | ()<br>etTable | Emptohiene T<br>PivotTables | Tabelle | Bider O   | ninegrafiken Form | n SmartA   | t Screenshat | 着 Store<br>🔉 Meine App | s - Bing<br>Maps | People<br>Graph | Emptohlene<br>Diagramme | 11-<br>10-<br>10- | ■・★・<br>22・自・<br>111 | PivotChart    | []<br>Linie | the sauce | Gesnipury/<br>Verturat | Daten |
| 6. |      |               | Tabelien                    |         |           | Illustratio       | nen.       |              |                        | Apps             |                 |                         | Dieg              | Punkt DO             | 0             |             |           |                        |       |
|    | 61   |               | × 11                        | X       | 1 fr      | Ausbildungs       | lauer (Jah | re)          |                        |                  |                 | 1                       |                   | 1.57                 | 15-31         | at          | 140       |                        |       |
|    | 1    | A             |                             |         |           | c                 |            | D            | £                      | é                | 4               |                         | 1                 | -                    | 12            | <u>N</u>    | 100       | i.                     |       |
|    | 1    | Persor        | Ausbildun                   | gsdauer | r (Jahre) | Bruttoeinkomm     | en         |              |                        |                  |                 | -                       |                   | born                 |               |             |           |                        |       |
|    | 2    | A             | A COLORED IN                |         | 9         | 2 70              | ) C        |              |                        |                  | -               |                         |                   | 124                  |               |             |           |                        |       |
|    | 1    | 8             |                             |         | 12        | 3 50              |            |              |                        |                  |                 |                         |                   | and the second       |               |             |           |                        |       |
|    | 4    | C             |                             |         | 32        | 3.40              | )€         |              |                        |                  |                 |                         |                   | Blane                |               |             |           | 1                      |       |
|    | 5    | 0             |                             |         | - 12      | 2.90              | ) C        |              |                        |                  |                 |                         |                   | 0.                   | 0.            |             |           |                        |       |
|    | 6    | E             |                             |         | 36        | 3.50              | ) C        |              |                        |                  |                 |                         |                   | 03                   | 03            |             |           |                        |       |
|    | 7    | F             |                             |         | 16        | 4.50              | ) C        |              |                        |                  |                 |                         |                   | at 6.1 (2010)        |               |             |           | -                      |       |
|    | 8    | G             |                             |         | 16        | 3 20              | ) C        |              |                        |                  |                 |                         |                   | Doc. Messe           | re Punkt (00) | Diagram     | nitie     |                        |       |
|    |      |               |                             |         |           | 3.30              | 10         |              |                        |                  |                 |                         |                   |                      |               |             |           |                        |       |

### Du erhältst dieses Diagramm:

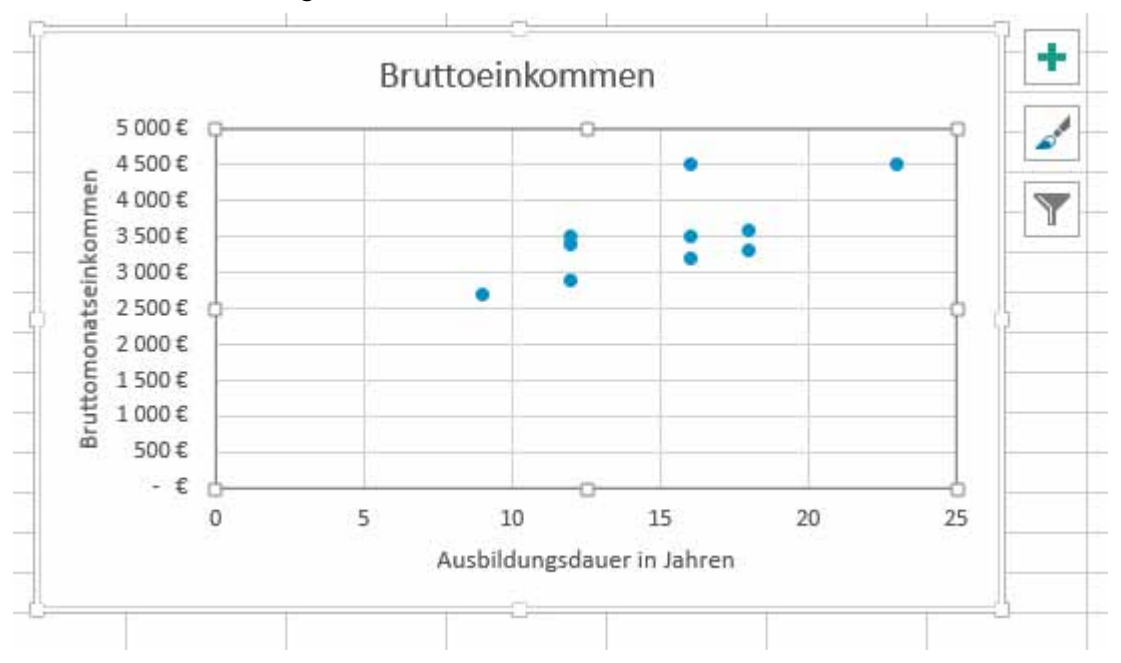

#### 3. Klicke auf das grüne + Zeichen rechts oben und wähle "Trendlinie".

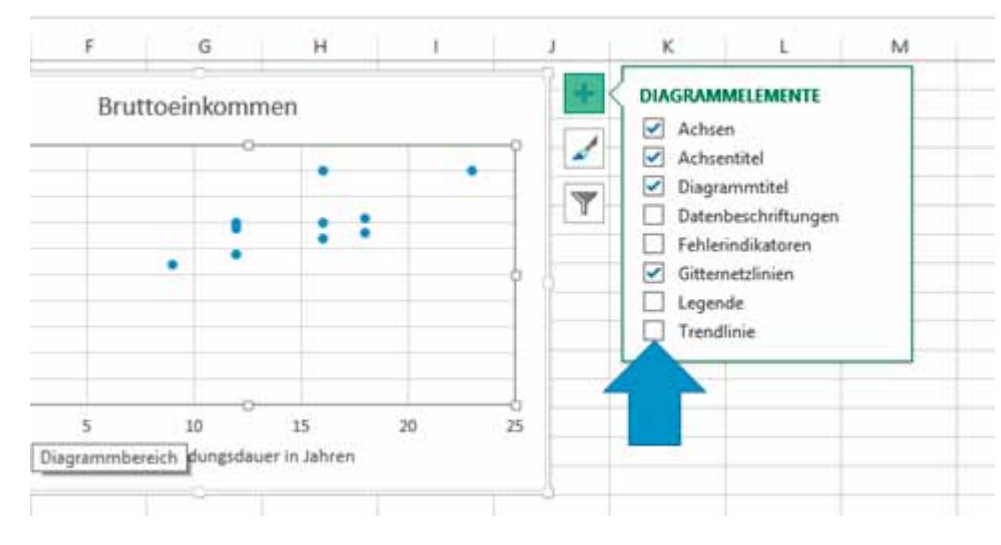

\*

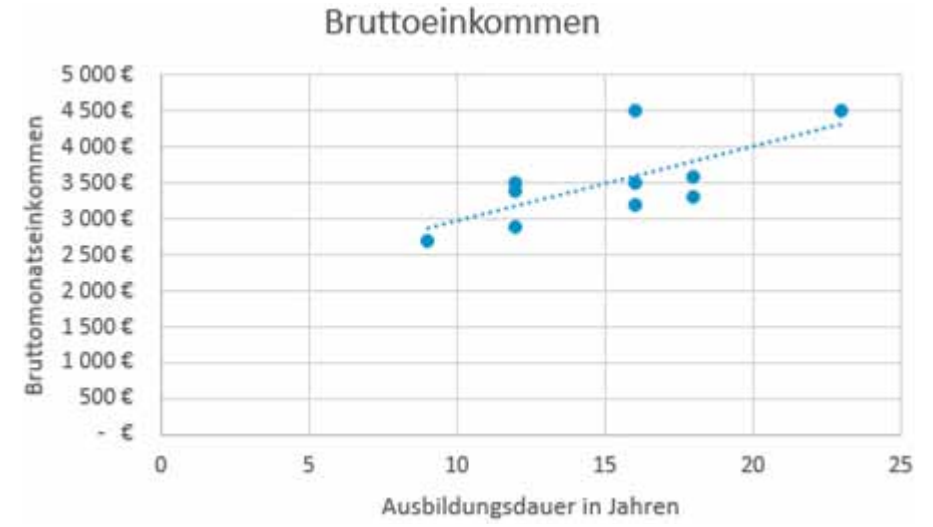

# So wird die Trendlinie in das Diagramm eingezeichnet.

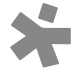